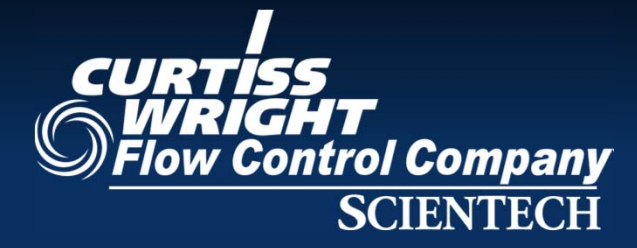

## FAMOS v17 What's New in PdP & Rules

2013 Symposium: Managing Plant Assets and Performance Clearwater Beach, Florida August 6-9, 2013 July, 2013

Jim Herzau, Scientech

## **PdP Enhancements in v17**

- New/Updated Display and Navigation (One display with built in tabs to Facilitate System Review)
- Tree Based navigation to any PdP Model (with filtering to expedite selections)
  - Filterable to Expedite Selection, including new Category and Component Assignments
  - Filter models across all servers / databases
  - Models displayed by unit and model name with visual alarm indication, and total of acknowledged and unacknowledged alarms
  - Colored coded icons to indicate status
- Enhanced Point Summary
  - Fixed columns for Point Name, Description and Units for improved horizontal scrolling.... other columns can be reordered by drop an drag
  - Display DAS Historian Tag Name in addition to Sensor Name (e.g. PI Tag)
  - Acknowledge alarms from Point Summary
  - Point Quality from DAS indicated in Point Summary
- Improved Cataloging of Model and Point Assessments
  - Assignment / Review of Assessment of Model (e.g. Needs Tuning, Nuisance Alarm, OK....)
  - Addition of Model level notes in addition to Point Notes
  - Tab provides sortable/filterable table to review all Point and Model notes on all units across fleet
- Enhanced charting
  - Scroll and Zoom
  - Data Balloons show synchronized values at placement of cursor across charts
  - On 8 Point and X-Y plot, choose sensors across servers

## **The PdP Display**

Now One Display with Several Regions – separated by "splitters" that allow resizing the regions when desired

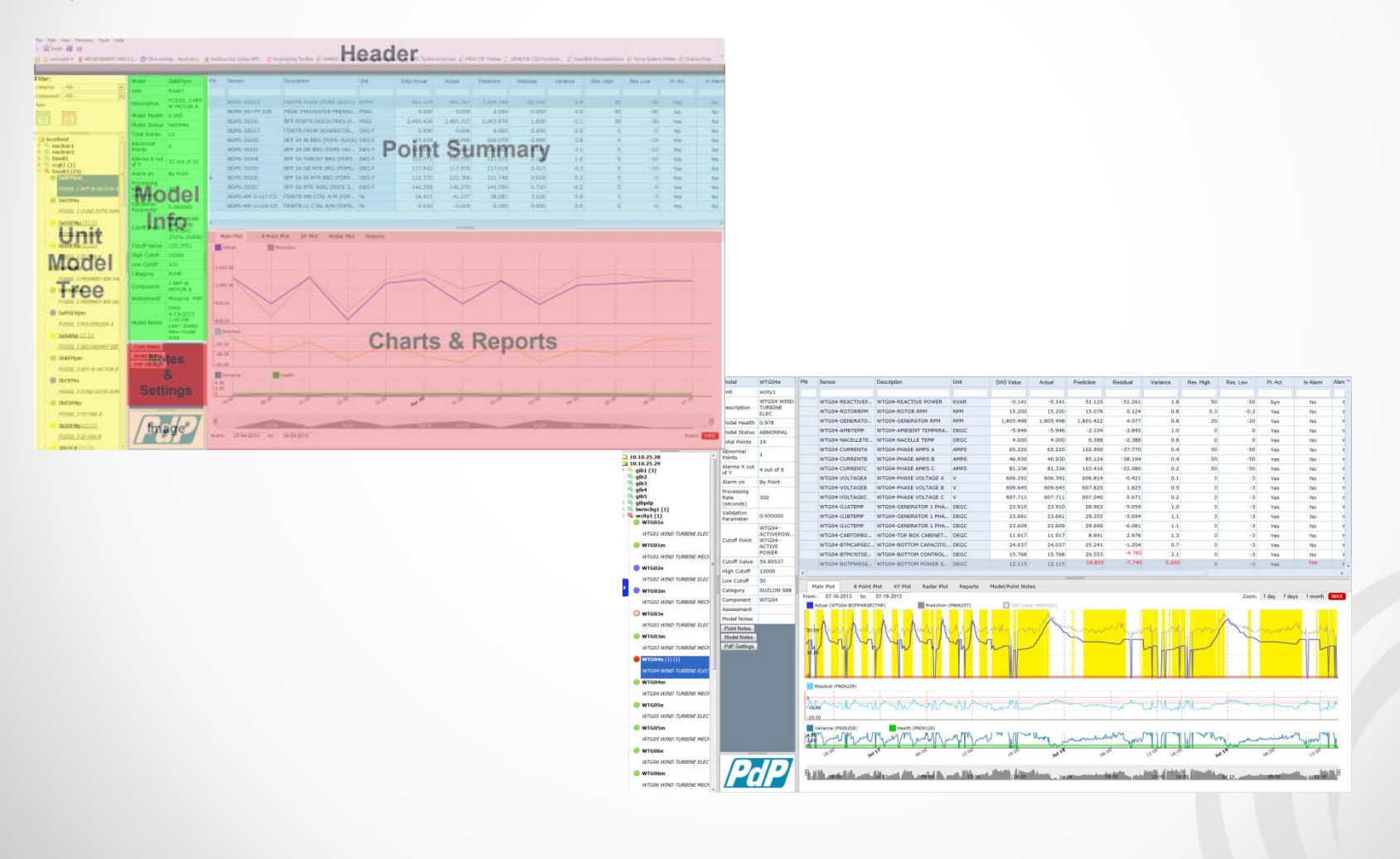

## **Model Info**

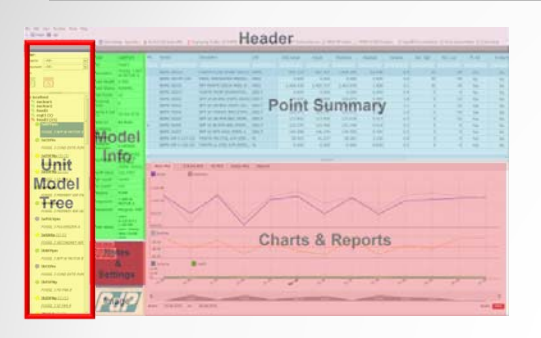

### Across Fleet

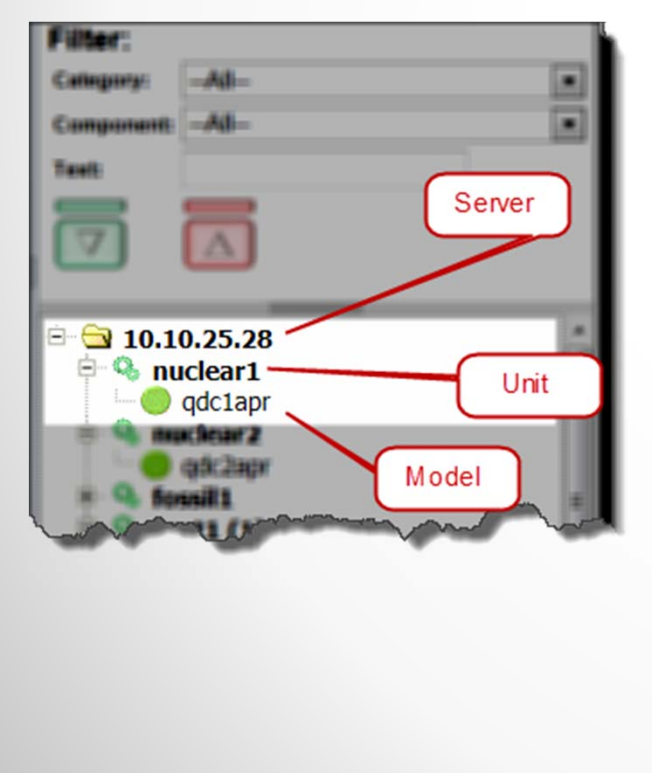

### **Dynamic Statusing**

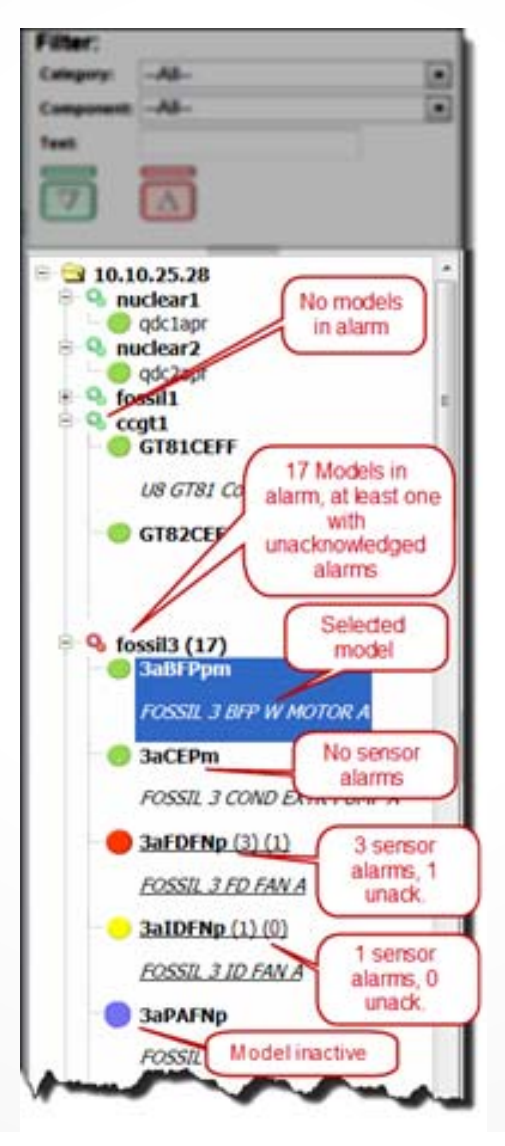

### Filter Models to Be Displayed Across Fleet

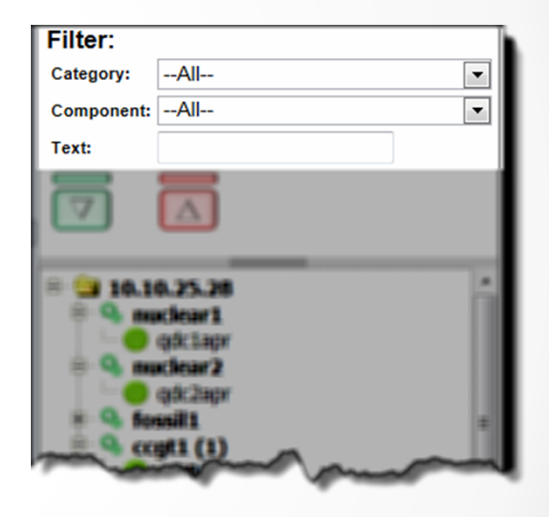

### **Model Info**

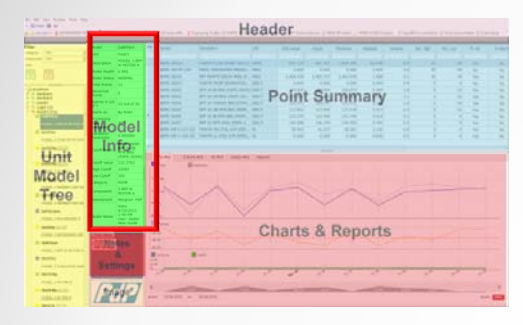

NEW

| Model                           | завнирт                                                            |   |   |   |
|---------------------------------|--------------------------------------------------------------------|---|---|---|
| Unit                            | fossil3                                                            | 1 |   |   |
| Description                     | FOSSIL 3 BFP<br>W MOTOR A                                          |   |   |   |
| Model Health                    | 0.971                                                              | ] |   |   |
| Model Status                    | NORMAL                                                             | ] |   |   |
| Total Points                    | 12                                                                 | 1 |   |   |
| Abnormal<br>Points              | 0                                                                  |   |   |   |
| Alarms X out<br>of Y            | 32 out of 36                                                       |   |   |   |
| Alarm on                        | By Point                                                           | 1 |   |   |
| Processing<br>Rate<br>(seconds) | 300                                                                |   |   |   |
| Validation<br>Parameter         | 0.950000                                                           |   |   |   |
| Cutoff Point                    | BDPS-3SJ06<br>BPF 3A IB<br>MTR BRG<br>(FDPS-3SJ06)                 |   |   |   |
| Cutoff Value                    | 122.4614                                                           | 1 |   |   |
| High Cutoff                     | 10000                                                              | 1 |   |   |
| Low Cutoff                      | 100                                                                | 1 |   |   |
| Category                        | PUMP                                                               | 1 |   |   |
| Component                       | 3 BFP W<br>MOTOR A                                                 |   | / |   |
| Assessment                      | Marginal -PdP                                                      | 1 |   |   |
| Model Notes                     | Date:<br>4/19/2013<br>1:49 PM<br>User: Dieter<br>New model<br>note |   | / | _ |

Select From User Defined List

> The most recent Model Note Added

### **Point Summary**

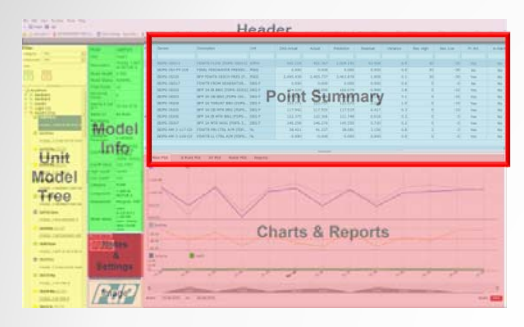

# Can export Grid to Excel, csv, html or xml

### Point and Model Notes

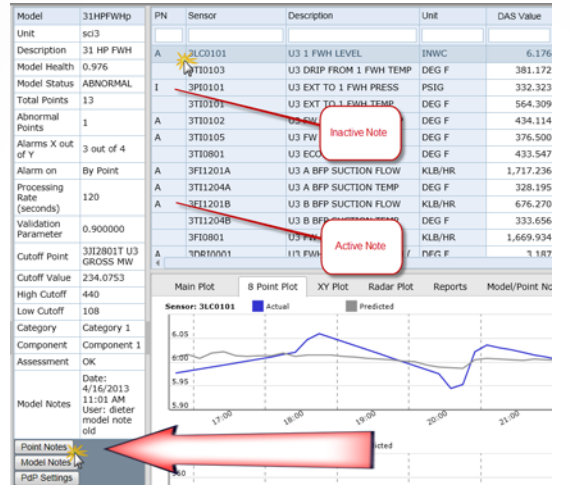

### Filtering

| PNI. | Sensor   | Description             | Unit T | DAS Value | AC  |
|------|----------|-------------------------|--------|-----------|-----|
|      |          |                         | deg    |           |     |
|      | 3730103  | US DRIP FROM 1 FWH TEMP | DEG F  | 381.172   | - 5 |
|      | 3780101  | US EXT TO 1 PWH TEMP    | DEG F  | 564.309   | 5   |
| A    | 3730102  | US FW FROM 1 FWH TEMP   | DEG F  | 434.114   | 43  |
| A    | 3730105  | U3 FW TO 1 HTR TEMP     | DEG F  | 376.500   | 34  |
|      | 3730601  | US ECON IN TEMP         | DEG F  | 433.547   | 43  |
| A    | 3TE1204A | US A BFP SUCTION TEMP   | DEG F  | 328.195   | 32  |
|      | 37112048 | US & BFP SUCTION TEMP   | DEG F  | 333.456   |     |
| A    | 3DR00001 | US FWH 1 DRP APPROACH ( | DEG F  | 3.187     | 2   |

### Sorting

| PN       | Sensor   | Description          | Description           |          | DAS Value   | Actual                                                                                                    | Prediction |  |
|----------|----------|----------------------|-----------------------|----------|-------------|----------------------------------------------------------------------------------------------------|------------|--|
|          |          | Sort Ascending       |                       | deg      |             |                                                                                                    |            |  |
|          | 3TI0103  | Sort Descending      | EMP                   | DEG F    | 381.172     | 381.709                                                                                                    | 376.8      |  |
|          | 3TI0101  | 2× Remove Sort       |                       | DEG F    | 564.309     | 565.143                                                                                                    | 564.       |  |
| А        | 3TI0102  | U3 FW FROM 1 FWH TE  | U3 FW FROM 1 FWH TEMP |          | 434.114     | 433.598                                                                                                    | 430.6      |  |
| A        | 3TI0105  | U3 FW TO 1 HTR TEMP  |                       | DEG F    | 376.500     | 376.500                                                                                                    | 371.9      |  |
|          | 3TI0801  | U3 ECON IN TEMP      |                       | DEG F    | 433.547     | 433.547                                                                                                    | 430.7      |  |
| А        | 3TI1204A | U3 A BFP SUCTION TEN | U3 A BFP SUCTION TEMP |          | 328.195     | 328.195                                                                                                    | 327.5      |  |
|          | 3TI1204B | U3 B BFP SUCTION TEN | 4P                    | DEG F    | 333.656     | 333.656                                                                                                    | 331        |  |
| <b>.</b> | 001      |                      | an h                  | ALA LAND | And and and | and a state of the state of the | material   |  |

| PN | Sensor          | Description           | Unit | DAS Value | Actual    | Prediction | Residual | Variance          | Res. High | Res. Low          | Pt. Act. | In Alarm              | Alarm Active  | Var. Limi 📥 |
|----|-----------------|-----------------------|------|-----------|-----------|------------|----------|-------------------|-----------|-------------------|----------|-----------------------|---------------|-------------|
|    |                 |                       |      |           |           |            |          |                   | Drop      |                   | a to De  | ordor (               | Column        | _           |
|    | WTG01-CURRENTA  | WTG01-PHASE AMPS A    | AMPS | 1,104.531 | 1,104.531 | 1,140.382  | -35.852  | 0 <mark>.4</mark> | Drop a    | and Drag          | J TO RE  | eorder                | Joiumn        | S           |
|    | WTG01-CURRENTB  | WTG01-PHASE AMPS B    | AMPS | 1,150.393 | 1,150.393 | 1,156.325  | -5.932   | 0.1               | 5         | 0 -50             | Yes      | Alarm Activ           | e and (V)     |             |
|    | WTG01-CURRENTC  | WTG01-PHASE AMPS C    | AMPS | 1,141.092 | 1,141.092 | 1,135.723  | fγ       | iolated Residua   | 5         | D -50             | Yes      | set to alar<br>Varian | m on (V)      |             |
|    | WTG01-VOLTAGEA  | WTG01-PHASE VOLTAGE A | V    | 619.132   | 619.132   | 619.451    | -q Th    | reshold for X of  | Y         | 3 -3              | Yes      | Vanasi                | (V)           |             |
|    | WTG01-VOLTAGEB  | WTG01-PHASE VOLTAGE B | V    | 620.032   | ( P       | 620.342    | -0.      |                   |           | 3                 | es       | No                    | Yes (V)       |             |
| _  | WTG01-VOLTAGEC  | WTG01-PHASE VOLTAGE C | V    | 621.465   | Sensor in | 618.866    | 2.599    | 0.8               |           | 3 Sen             | sor in   | No                    | Yes (V)       |             |
| F  | ixed Colum      | ins to Support        | DEGC | 66.487    |           | 64.078     | 2.40     | 0.4               | 3         |                   | es       | No                    | Yes (V)       |             |
| H  | orizontal S     | Crothing Ator 1 PHA   | DEGC | 68.340    | 68.40     | 63.551     | 4.739    | 0.8               |           | 3 -3              | 195      | No                    | es (V)        |             |
|    | WTG01-G1CTEMP   | WTG01-GENERATOR 1 PHA | DEGC | 65.000    | 65.000    | 63.470     | 1.530    | 0.3               |           | 3 -3              | Yes      | No                    | Y s (V)       |             |
|    | WTG01-CABTOPBO  | WTG01-TOP BOX CABINET | DEGC | 11.430    | 11.430    | 10.130     | 1.300    | 0.7               |           | 3 -3              | Yes      | No                    | Yes (V)       |             |
|    | WTG01-BTMCAPSEC | WTG01-BOTTOM CAPACITO | DEGC | 18.240    | 18.240    | 30.951     | -12.711  | 7.731             |           |                   | Yes      | Yes                   | Yes (V)       |             |
|    | WTG01-BTMCNTSE  | WTG01-BOTTOM CONTROL  | DEGC | 19.000    | 19.000    | 17.914     | 1.086    | 0.5               |           | /iolated Variance | e Yes    | No                    | Yes (V)       |             |
|    | WTG01-BOTPWRSE  | WTG01-BOTTOM POWER S  | DEGC | 24.136    | 24.136    | 25.362     | -1.226   | 0.7               |           |                   | Yes      | No                    | Yes (V)       | -           |
|    |                 |                       |      |           |           |            |          |                   |           |                   | S        | crollinc              | $\rightarrow$ | Þ           |

### **Charts & Reports - Enhanced Charting**

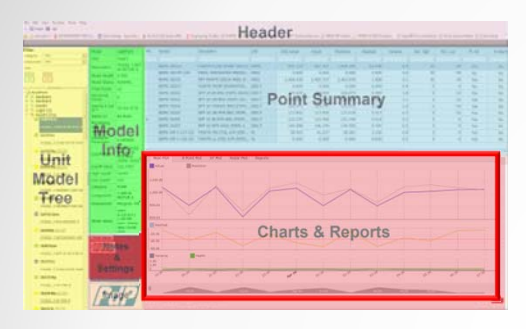

#### Mouse Click Toggle Display of Lines

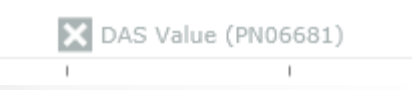

#### Mouse Hover shows cursor / values

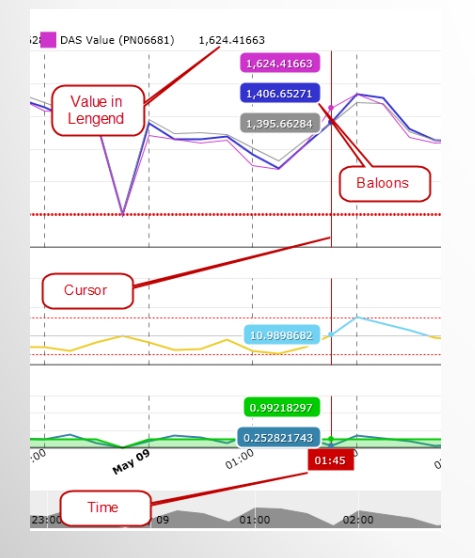

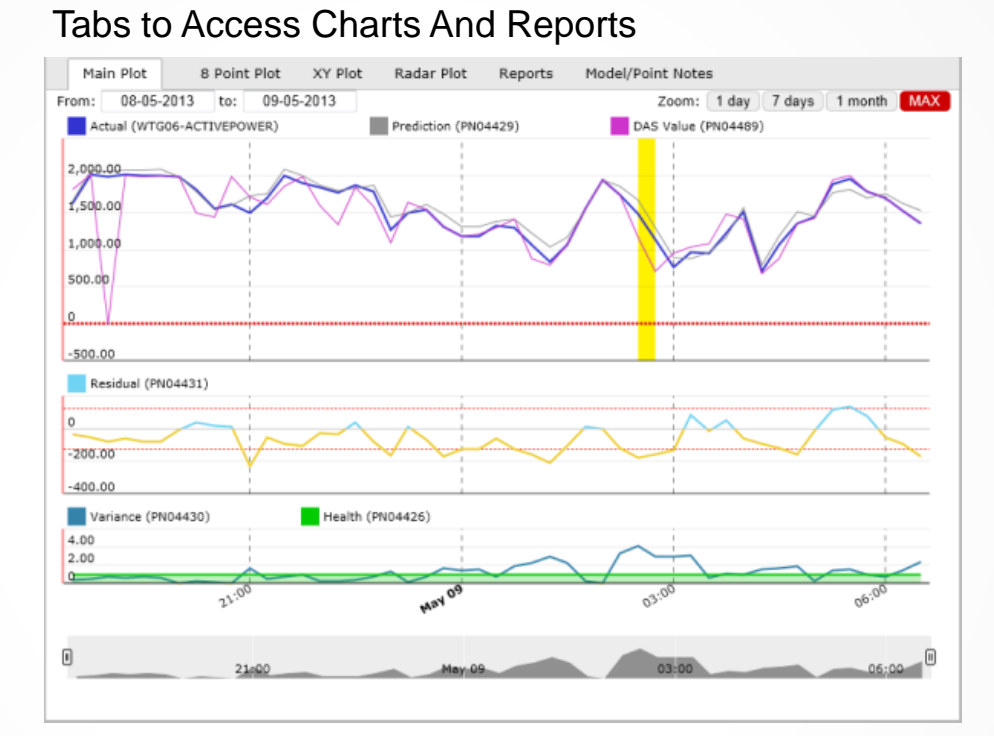

#### Click and Drag to Zoom

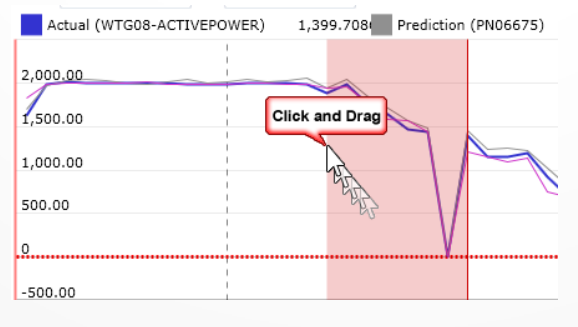

#### Quick way to Zoom In and Out

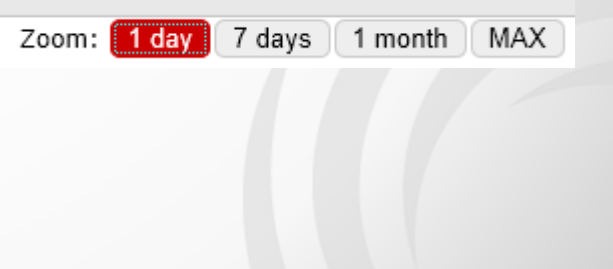

### **Charts & Reports – 8 Point Plot**

Similar Functionality on 8 Point Plot... Right Click to Change Sensors or Export Data

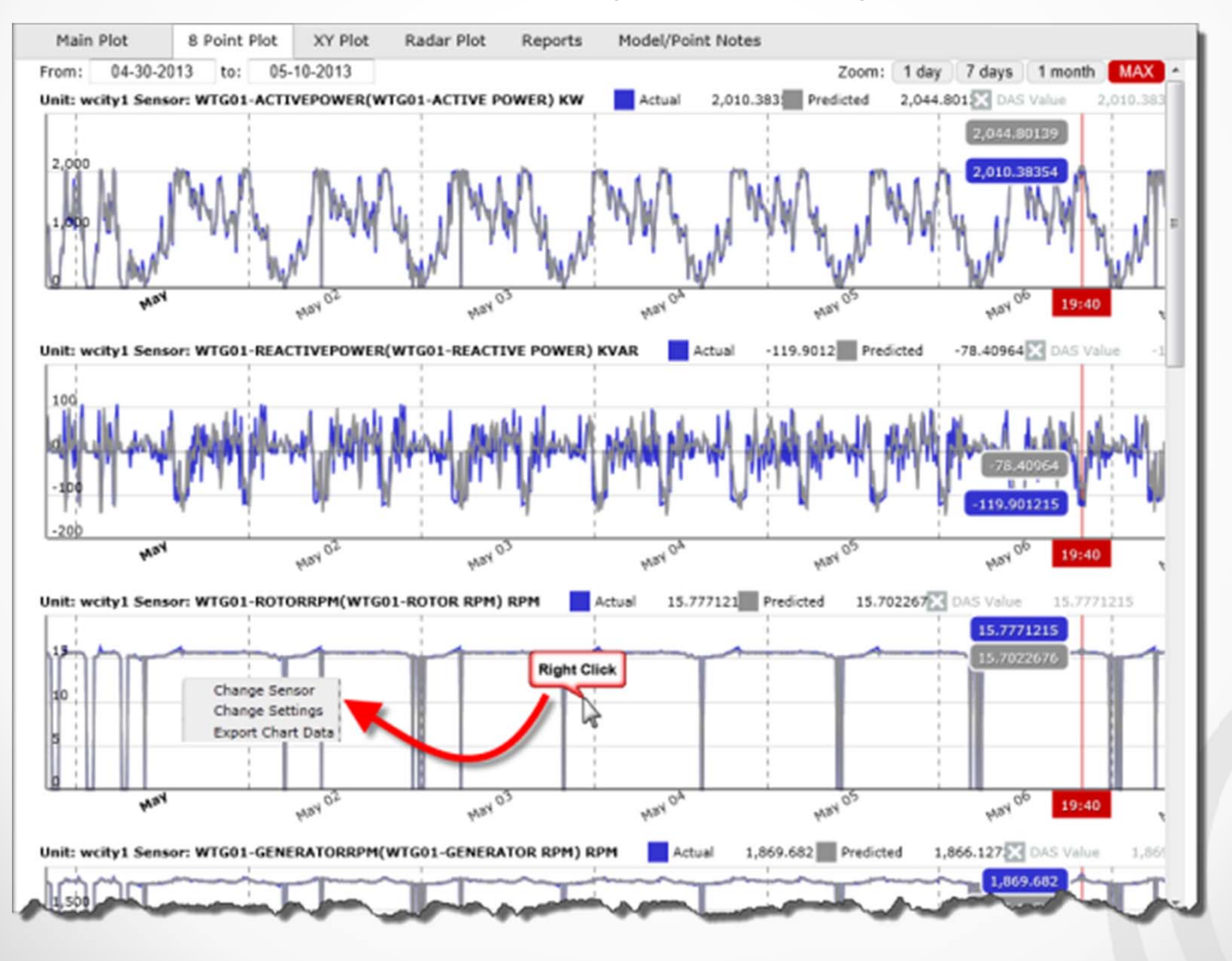

### **New X – Y Plot**

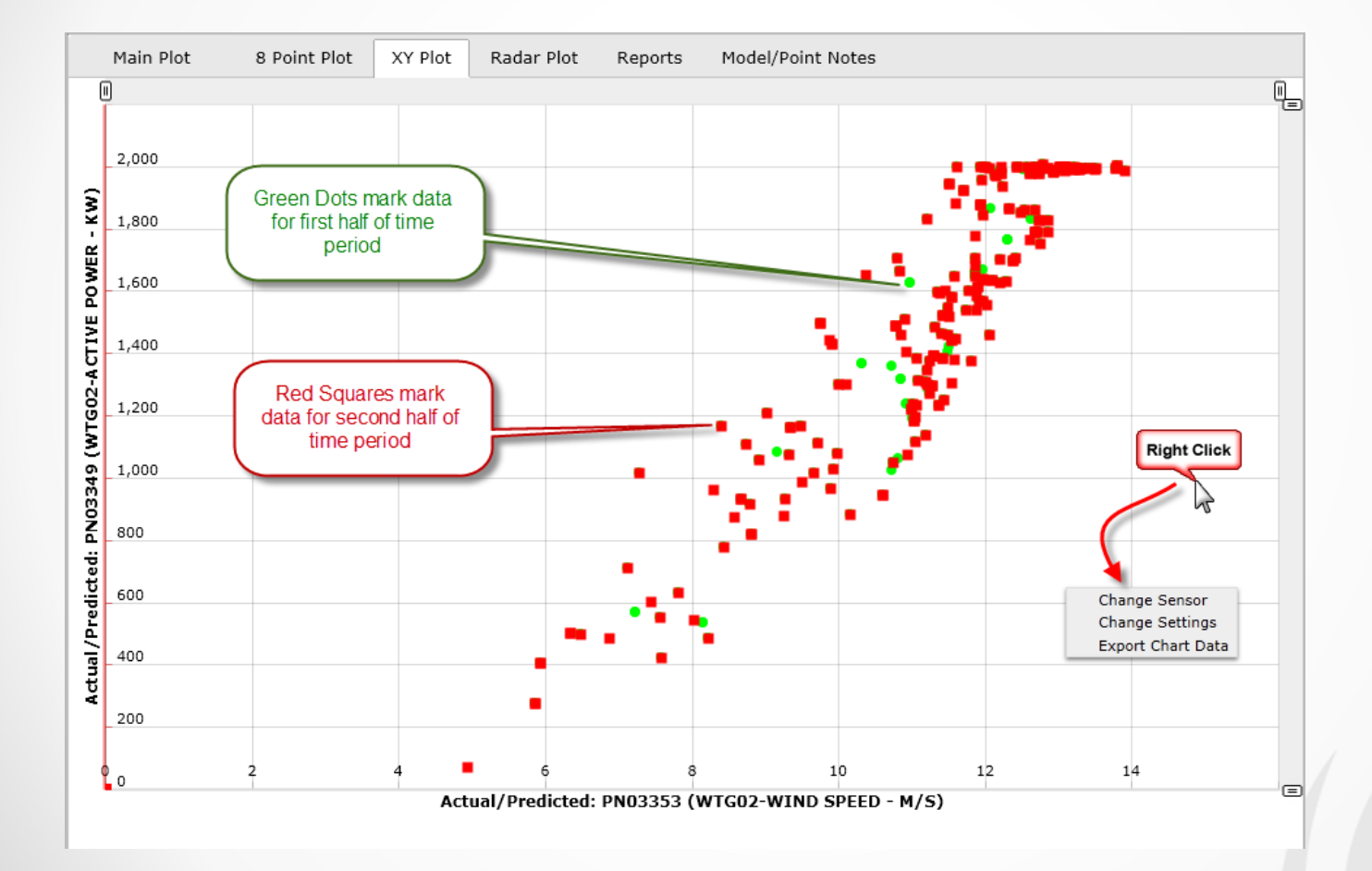

9

### **New Radar Plot**

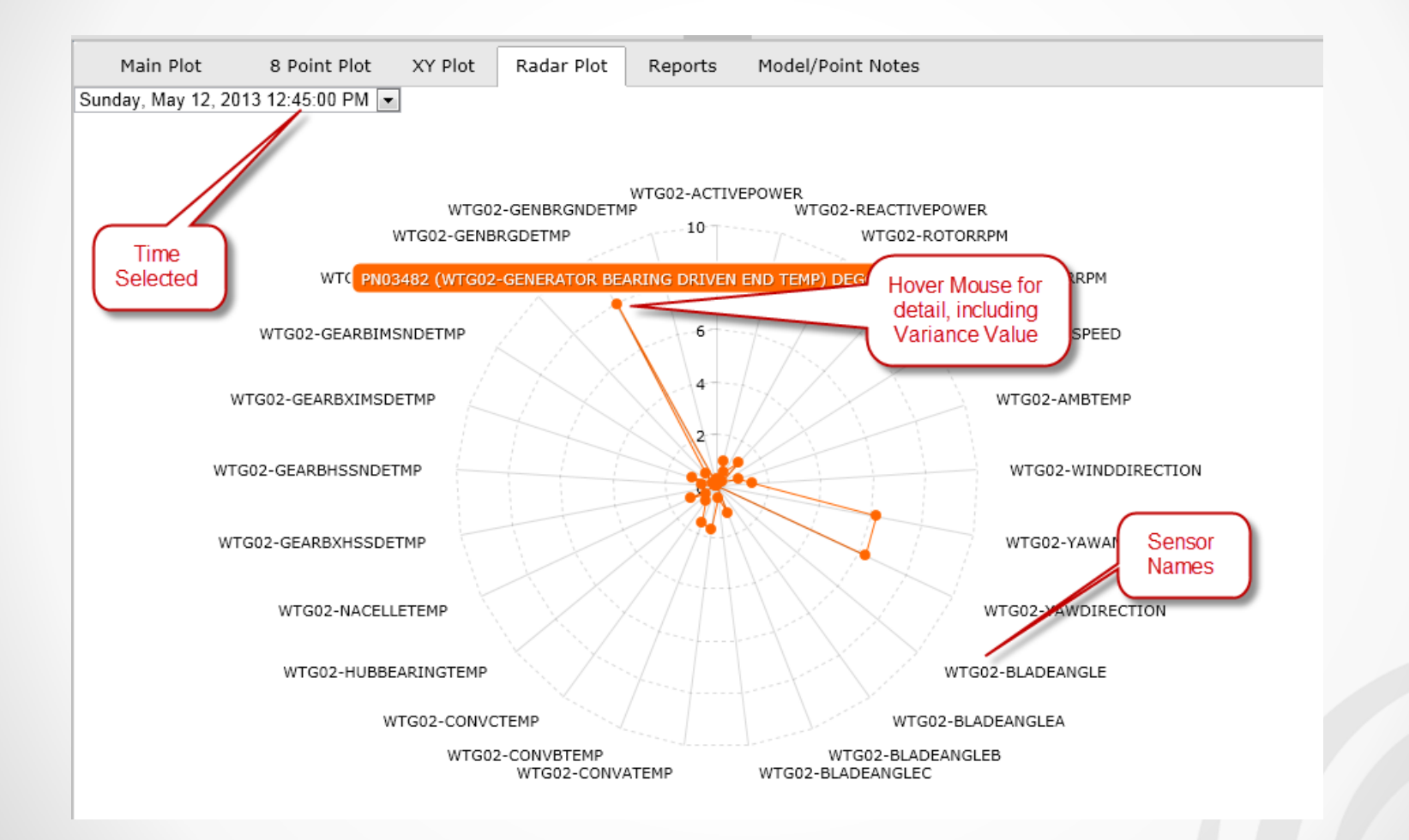

### **Point and Model Note Summary**

- Review Point and Model Notes Across Entire Fleet
- Group, Filter, Sort to Customize Data Grid to User Preference

| Main Plot 8 Point Plo                 | ot XY Plot  | Radar Plot | Reports Model/Point I     | Notes             | Drag and Drop<br>Columns to Group |                                                                 |
|---------------------------------------|-------------|------------|---------------------------|-------------------|-----------------------------------|-----------------------------------------------------------------|
| Date                                  | Server      | Unit       | <ul> <li>Model</li> </ul> | Sensor            | User                              | Note                                                            |
|                                       |             |            |                           |                   |                                   |                                                                 |
| Unit: wcity1 (6)                      |             |            |                           |                   |                                   |                                                                 |
| <ul> <li>Model: WTG02m (3)</li> </ul> |             |            |                           |                   |                                   |                                                                 |
| 5/7/2013 11:08 AM                     | 10.10.25.29 | wcity1     | WTG02m                    |                   | J. Herzau                         | Monitoring Gen Bearing Temp.                                    |
| 5/13/2013 11:22 AM                    | 10.10.25.29 | wcity1     | WTG02m                    |                   | My User Name                      | My ew model note                                                |
| 5/7/2013 11:06 AM                     | 10.10.25.29 | wcity1     | WTG02m                    | WTG02-GENBRGDET   | J. Herzau                         | Lubricant age mid-April 2013. Seeing sipkes in temperature as V |
| Model: WTG01e (3)                     |             |            |                           |                   |                                   |                                                                 |
| Model: WTG09m (1)                     |             |            |                           |                   |                                   | Sort and Filter                                                 |
| Model: WTG09e (2)                     |             |            |                           |                   |                                   |                                                                 |
| Model: WTG10m (3)                     |             |            |                           |                   |                                   |                                                                 |
| <ul> <li>Model: WTG05m (2)</li> </ul> |             |            |                           |                   |                                   |                                                                 |
| 6/3/2013 3:07 PM                      | 10.10.25.29 | wcity1     | WTG05m                    | WTG05-YAWANGLE    | JSH                               | Additional note                                                 |
| 6/3/2013 3:07 PM                      | 10.10.25.29 | wcity1     | WTG05m                    | WTG05-YAWDIRECTI  | JSH                               | Additional note                                                 |
| Unit: wcity2 (5)                      |             |            |                           |                   |                                   |                                                                 |
| Model: WTG07e (2)                     |             |            |                           |                   |                                   |                                                                 |
| Model: WTG01e (2)                     |             |            |                           |                   |                                   |                                                                 |
| Model: WTG04e (2)                     |             |            |                           |                   |                                   |                                                                 |
| Model: WTG09e (2)                     |             |            |                           |                   |                                   |                                                                 |
| 6/3/2013 2:44 PM                      | 10.10.25.29 | wcity2     | WTG09e                    | WTG09-ACTIVEPOWER | J. Herzau                         | Another test note                                               |
| 6/3/2013 2:51 PM                      | 10.10.25.29 | wcity2     | WTG09e                    | WTG09-CURRENTA    | J. Herzau                         | Another test note                                               |
| <ul> <li>Model: WTG10m (2)</li> </ul> |             |            |                           |                   |                                   |                                                                 |
| 6/3/2013 3:05 PM                      | 10.10.25.29 | wcity2     | WTG10m                    | WTG10-YAWDIRECTI  | JSH                               | Additional note                                                 |
| 6/3/2013 3:05 PM                      | 10.10.25.29 | wcity2     | WTG10m                    | WTG10-WINDDIRECT  | JSH                               | Additional note                                                 |

### **Reports – Ad Hoc and AutoReport Generated**

- Create an Ad Hoc Report for the Selected Model or All Model in the Selected Unit for the Desired Time period and Sample Frequency
- Group, Sort, and Filter Records in the Data Grid to Review Efficiently
- View Similar Data for the Reports Stored on the Server by AutoReport

| Main Plot                                                                                         | 8 Point Plot XY Plo | t Radar Plot Re           | ports Model/Point | t Notes                       |              |                     |                    |  |  |
|---------------------------------------------------------------------------------------------------|---------------------|---------------------------|-------------------|-------------------------------|--------------|---------------------|--------------------|--|--|
| Create Report A                                                                                   | l Models            | Start Date:<br>07-21-2013 | 23:21 21          | End Date:<br>07-22-2013 11:21 | 12           | Frequency: 5 r      | ninutes            |  |  |
| Drag a column and drop it here to group by that column Replace Graphic When New Columns have Been |                     |                           |                   |                               |              |                     |                    |  |  |
| Unit                                                                                              | Model               | Sensor                    | Description       | Added to the Repo             | % in Alarm T | First Time in Alarm | Last Time in Alarm |  |  |
|                                                                                                   |                     |                           |                   | Added to the Repe             | >30          |                     |                    |  |  |
| wcity1                                                                                            | WTG02m              | WTG02-GENBRGDE            | WTG02-GENERATOR   | BEARING DRIVEN END TEMP       | 64.58%       | 22.07.2013 12:45    | 22.07.2013 10:20   |  |  |

### **AutoReport Enhancements in v17**

- Report can display a link to any external file (open a PI display or ProcessBook, \*.pdf....). A separate link can be configured for each model.
- The report not includes the PI Server and PI Tag Names for sensors in the report
- The report is expanded to include data from the current value table at the time of the report ... Actual, Predicted, Residual, Variance

| ě                                                                                                    | C:\SCIENTECH/REPORTS:\bufbear.html - Microsoft Internet Explorer |                        |                                                                                                    |                     |                                              |                                                         |       |                        |                       |                       |                  |           |          |          |
|----------------------------------------------------------------------------------------------------|------------------------------------------------------------------|------------------------|----------------------------------------------------------------------------------------------------|---------------------|----------------------------------------------|---------------------------------------------------------|-------|------------------------|-----------------------|-----------------------|------------------|-----------|----------|----------|
| !                                                                                                    | Ele Edit View Favorites Itolis Help                              |                        |                                                                                                    |                     |                                              |                                                         |       |                        |                       |                       |                  |           |          |          |
| 6                                                                                                    | 🕲 Back - 🕑 - 🖹 😰 🏠 🔎 Search 👷 Favorites 🛷 😥 - 💺 🖬 - 🖵            |                        |                                                                                                    |                     |                                              |                                                         |       |                        |                       |                       |                  |           |          |          |
| Α                                                                                                    | deters 🛃 D:\SCIENTECH/REPORTS\ wcity 1.html                      |                        |                                                                                                    |                     |                                              |                                                         |       |                        |                       |                       |                  |           |          |          |
| Г                                                                                                    |                                                                  |                        |                                                                                                    |                     |                                              |                                                         |       |                        |                       |                       |                  |           |          |          |
| Models and Sensors in Abnormal Mode                                                                                                    |                                                                  |                        |                                                                                                    |                     |                                              |                                                         |       |                        |                       |                       |                  |           |          |          |
|                                                                                                    | Unit: bufbea                                                     | r                      |                                                                                                    |                     |                                              |                                                         |       |                        |                       |                       |                  |           |          |          |
|                                                                                                    | Model                                                            | Sensor                 | PITag Parent PI Tag                                                                                                    |                     | Description                                  | Link                                                    |       | First Time in<br>Alarm | Last Time in<br>Alarm | Last Time in<br>Alarm | Current<br>Value | Predicted | Residual | Variance |
|                                                                                                    | WTG06e                                                           | WTG06-<br>BTMCAPSECTMP | It weity1pi<br>IBB. 1. SZ. S88. WTG06. R. BottomCapSectionTemp<br>It weity1pi<br>IBB. 1. SZ. S88. WTG01. R. BottomPowerSectionTemp |                     | WTG06-<br>BOTTOM<br>CAPACITOR<br>PANEL TEMP  | Wwcityl srv<br>D\$\SCIENTECH\REPORTS\TestingTrend PD    | 82.35 | 03/13/13<br>15:15:00   | 03/14/13<br>03:40:00  | 03/14/13<br>03:40:00  | 21.000           | 27.466    | -6.466   | 4.455    |
|                                                                                                    | WTG01e                                                           | WTG01-<br>BOTPWRSECTMP |                                                                                                    |                     | WTG01-<br>BOTTOM<br>POWER<br>SECTION<br>TEMP | Wweityl srv<br>D\$\SCIENTECH\REPORTS\TestingTrend PD    | 32.03 | 03/13/13<br>21:35:00   | 03/14/13<br>01:35:00  | 03/14/13<br>01:35:00  | 37.000           | 28.476    | 8.524    | 5.939    |
|                                                                                                    | WTG08m                                                           | WTG08-<br>AMBTEMP      | \\ weity1pi .\BB. 1.SZ.S                                                                                                    | 588.WTG08.R.AmbTemp | WTG08-<br>AMBIENT<br>TEMPERATURE             | \\\wcity1 srv<br>\D\$\SCIENTECH\REPORTS\TestingTrend PD | 44.44 | 03/13/13<br>21:50:00   | 03/14/13<br>03:35:00  | 03/14/13<br>03:35:00  | 10.000           | 15.158    | -5.158   | 3.121    |
| 2                                                                                                    | <u>م ا</u>                                                       |                        |                                                                                                    |                     |                                              |                                                         |       |                        |                       |                       |                  |           | My Co    | Aputer   |
| Hyperlink to the<br>Point Surmary<br>for the PdP<br>Model Hyperlink - User<br>Configurable in<br>FAMOS<br>Architect Hyperlink - User<br>Configurable in<br>FAMOS<br>Architect |                                                                  |                        |                                                                                                    |                     |                                              |                                                         |       |                        |                       |                       |                  |           |          |          |

## **Rules Enhancements in v17**

- New Rules Display no separate Rule Monitor Client
  - Review all rules from all units in fleet on one Rules Display
  - All fleet components organized in one tree, displaying server, unit, category, component, and rule tree -- with dynamic status indication
  - New outcome summary table displays historical indications from all rules across the system with grouping, sorting, filtering to facilitate review
- New Rules Display Elements Created
  - Place Rule Category Tree on any custom display to show one unit or entire fleet categories/components/trees with dynamic status of each
  - Place a Decision Tree on any custom display to show one individual rule tree (\*.sdt) continuously on display with dynamic status updates
  - Place a linked pair of Category/Decision trees on any custom display for interactive review of unit or system rules

## **Rules Display**

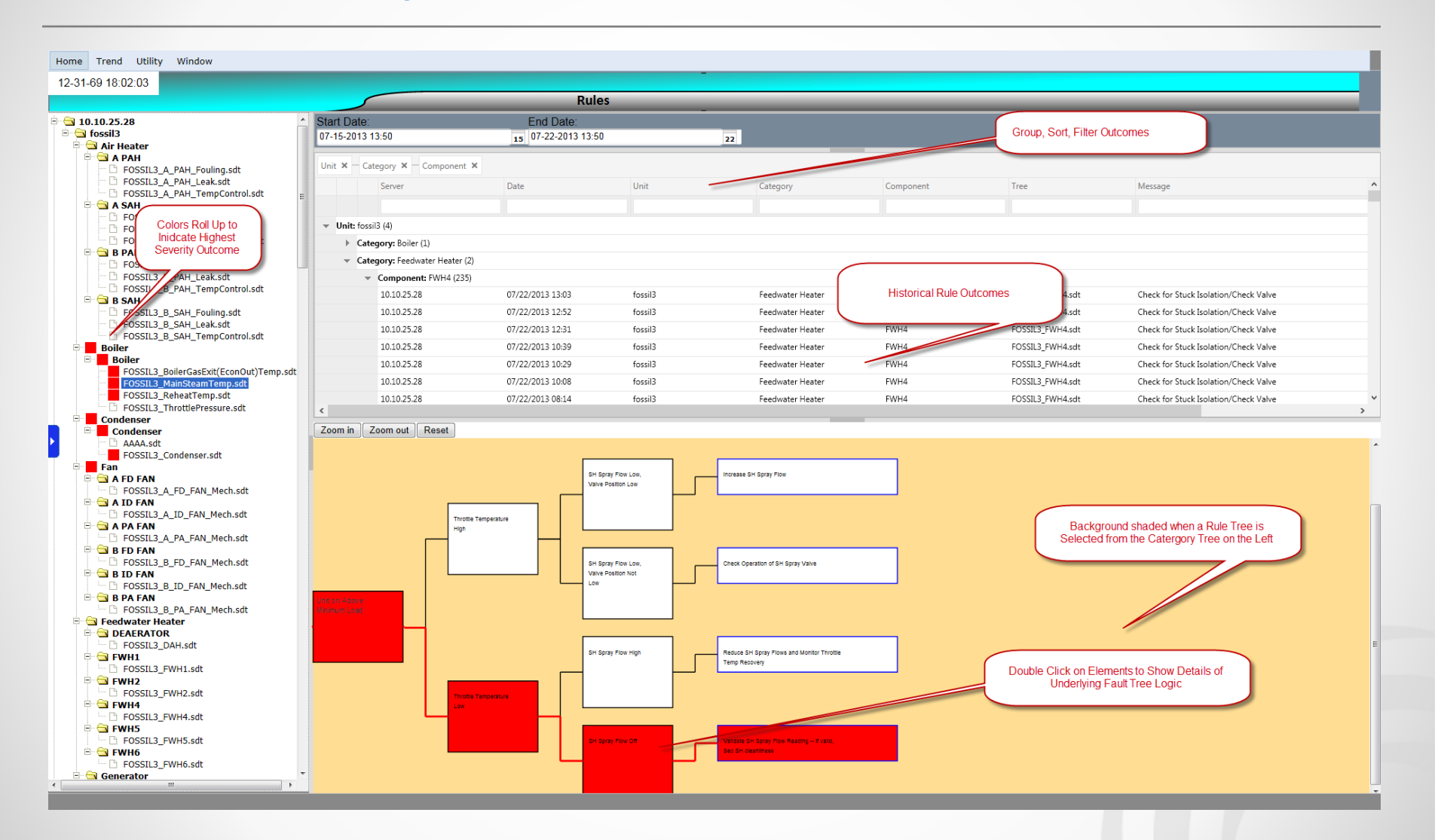

### **New Rule Display Elements**

Place Rule Category Tree on any custom display to show one unit or entire fleet categories > components > trees with dynamic status of each

🖻 🔄 wcity1 SUZLON S88 🖃 🔄 WTG01 WTG01\_PhaseImbalance.sdt 🖻 🔄 WTG02 WTG02\_PhaseImbalance.sdt 🗄 🔂 WTG03 WTG03\_PhaseImbalance.sdt 🖻 🖼 WTG04 WTG04\_PhaseImbalance.sdt WTG05 wcity1\_WTG05\_test1.sdt wcity1\_WTG05\_test2.sdt WTG05\_PhaseImbalance.sdt 🖻 🔄 WTG06 WTG06\_PhaseImbalance.sdt 🖻 Ġ WTG07 WTG07\_PhaseImbalance.sdt 🚊 🔄 WTG08 wcity1\_WTG08\_test1.sdt WTG08\_PhaseImbalance.sdt 🗄 🔄 WTG09 WTG09 PhaseImbalance.sdt 🖻 🔄 WTG10 WTG10\_PhaseImbalance.sdt E G TEST CATEGORY E TES COMPONENT facelift-test.sdt

Place a Decision Tree on any custom display to show one individual rule tree (\*.sdt) continuously on display with dynamic status updates

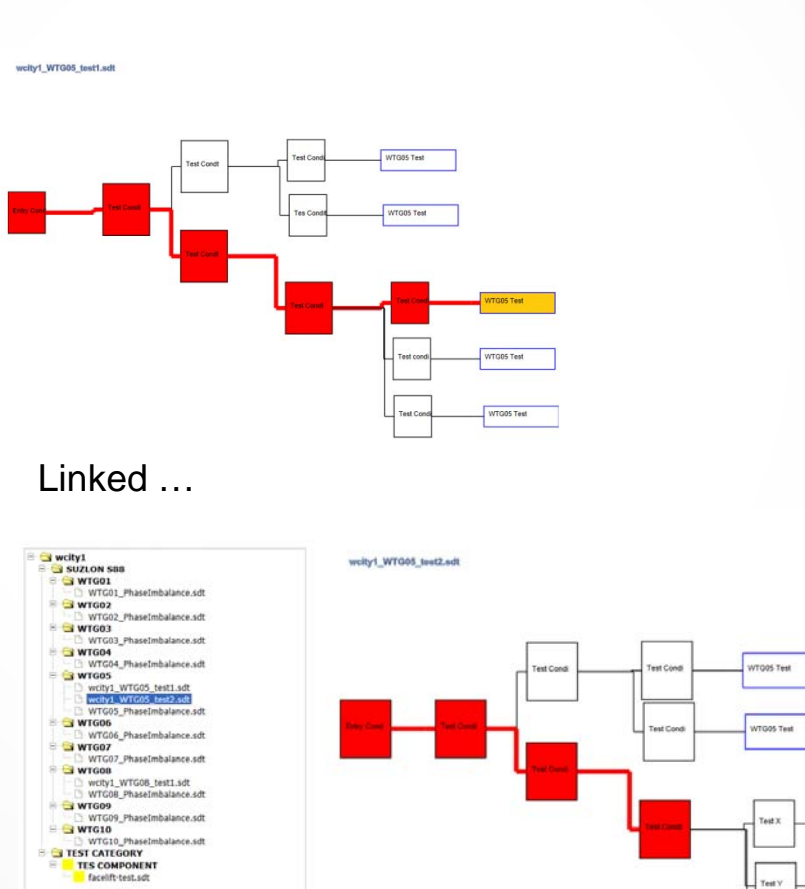

WTG05 Test

WTG05 Tes

WTG05 Test

# Demo

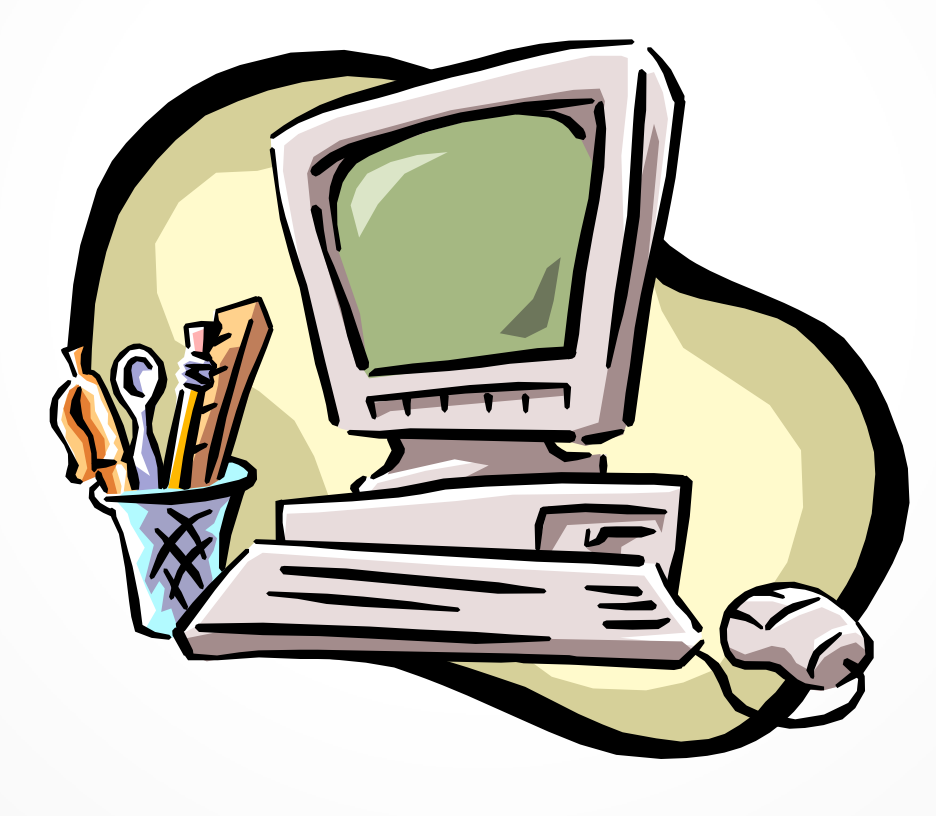

# Questions

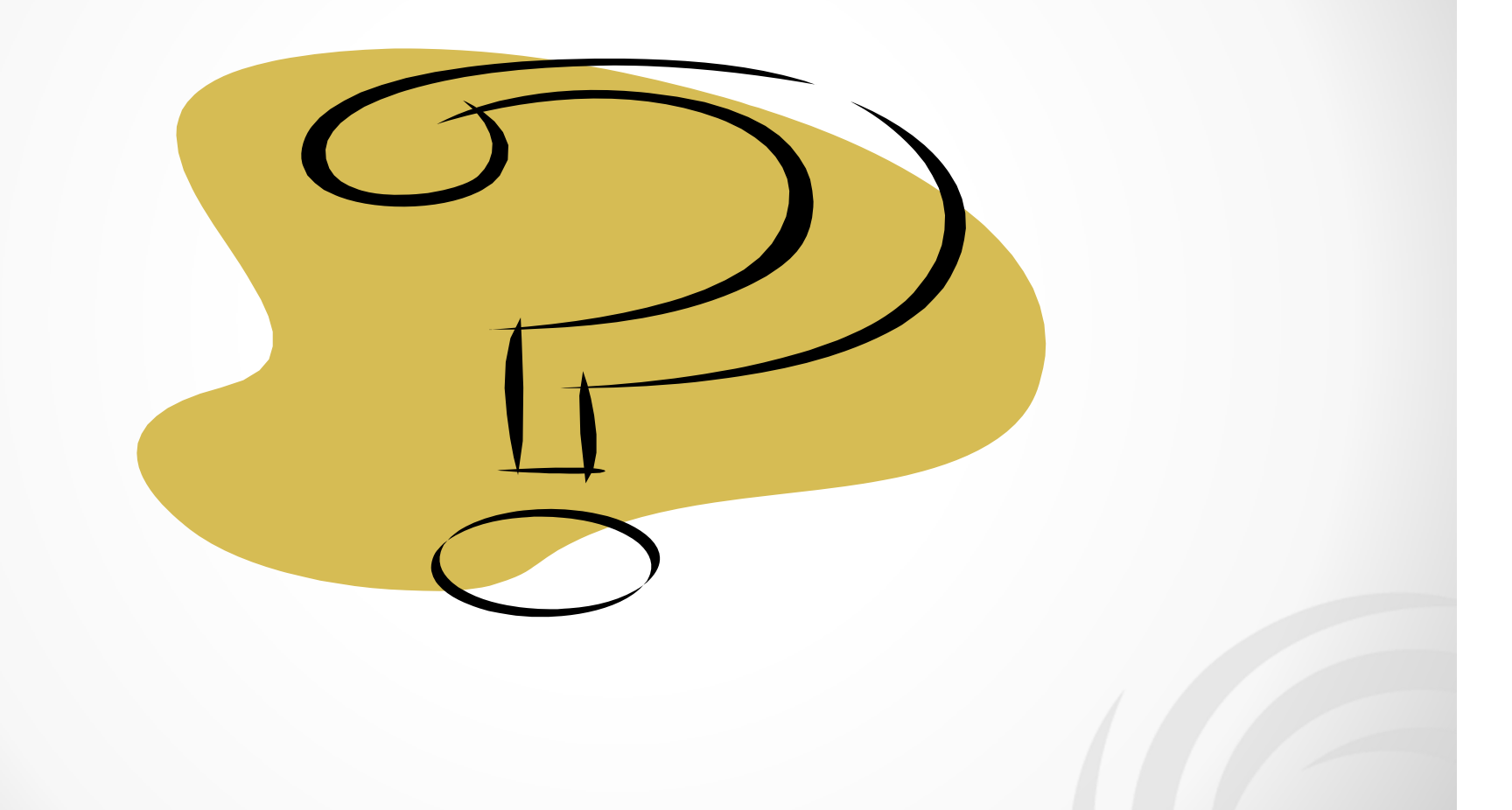